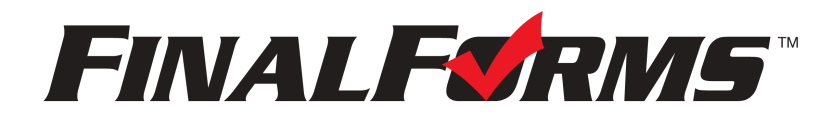

# **FinalForms**

## **Parent registration**

### How do I get started?

1. Check your email for an **ACCOUNT CONFIRMATION EMAIL** from the FinalForms Mailman. Once received and opened, click **CONFIRM YOUR ACCOUNT** in the email text.

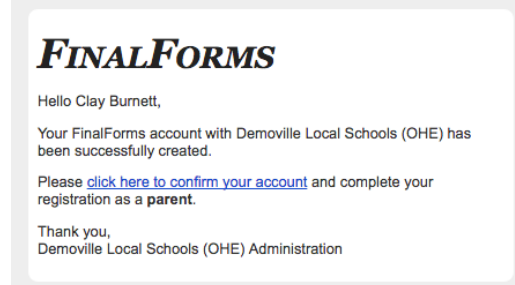

- 2. Create your new FinalForms password. Next, click CONFIRM ACCOUNT.
- 3. Your account will be confirmed and you will be logged in.

Please proceed to the next page!

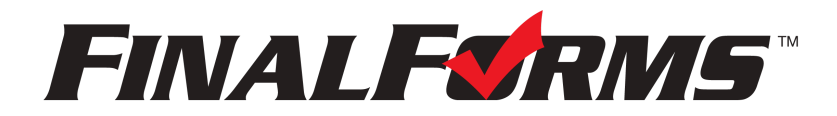

# **FinalForms**

### **Registering a student**

### What information will I need?

Basic medical history and health information. Insurance company and policy number. Doctor, dentist, and medical specialist contact information. Hospital preference and contact information.

### How do I register my first student?

IMPORTANT: If you followed the steps on the previous page, you may Jump to Step number 3.

- 1. Go to: https://libertybentonlocal-oh.finalforms.com/
- 2. Click **LOGIN** under the Parent Icon.

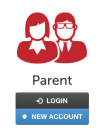

- 3. Locate and click the **INCOMPLETE FORMS** button for the student you wish to register.
- 4. Complete each form and sign your full name (*i.e. 'Jonathan Smith'*) in the parent signature field on each page. After signing each, click **SUBMIT FORM** and move on to the next form.

| Form Signature                           | es                               |
|------------------------------------------|----------------------------------|
| Parent Signature:                        |                                  |
| Your signature MUST n Student Signature: | natch your name: Clayton Burnett |
| _                                        | to sign                          |
| Student must log in t                    | o ayn.                           |

5. When all forms are complete, you will see a 'Forms Finished' message.

IMPORTANT: If required by your district, an email will automatically be sent to the email address that you provided for your student that will prompt your student to sign required forms.

### How do I register additional students?

Click MY STUDENTS. Then, repeat steps number 3 through number 7 for each additional student.

### How do I update information?

Login at any time and click UPDATE FORMS to update information for any student.